# "成长有约"职业个体咨询 系统操作手册 (教师版)

2019年3月

## 1 进入界面

老师可打开我校就业信息网网址: <u>http://jy.bucm.edu.cn</u>,打开页面后,点击"学生服务" 一栏,在最下方选择"职业个体咨询"。

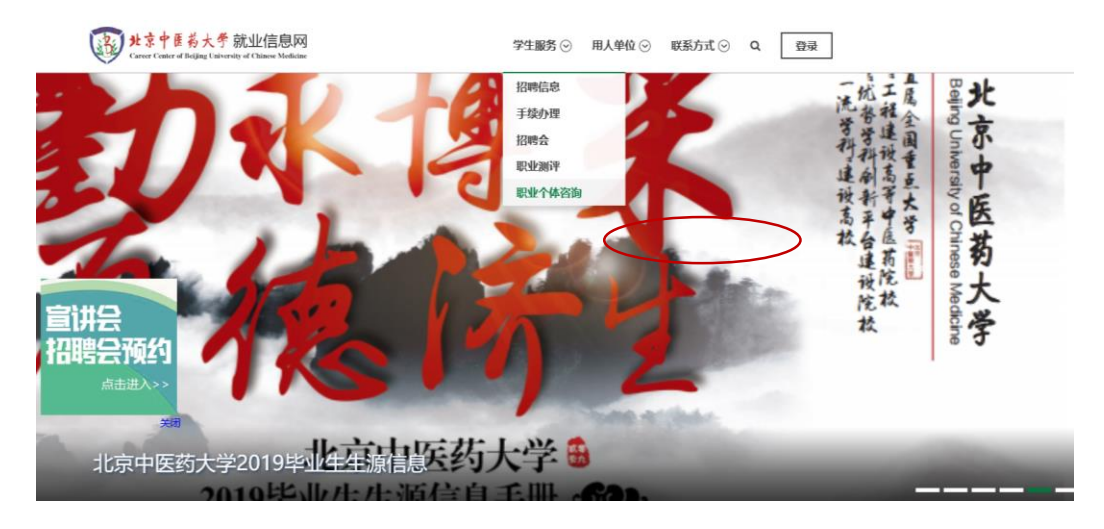

点击职业个体咨询后在弹出的对话窗口选择"就业教师-校外登录入口"

| × 泰登号派                |    |
|-----------------------|----|
| 用人单位 本校学生 就业教师 校友     |    |
| 根据学校相关规定,本校教职工登录信息    |    |
| 系统,全部使用统一身份认证系统登录,点   |    |
| 击"确定"后,将为您跳转到统一身份认证系统 |    |
| 登录,感谢您的配合!            |    |
|                       |    |
| 校内登录入口                |    |
|                       | 吉: |
| 校小登马入口                |    |
| 1291.豆米八口             | 1  |
|                       |    |
|                       |    |
|                       |    |

进入登录页面后输入用户名和密码(用户名为工号,初始密码为123456)。

| いた<br>いた<br>の<br>の<br>の<br>の<br>の<br>し<br>の<br>し<br>の<br>の<br>の<br>し<br>の<br>の<br>の<br>し<br>の<br>の<br>の<br>の<br>し<br>の<br>の<br>の<br>の<br>の<br>し<br>の<br>の<br>の<br>の<br>の<br>し<br>の<br>の<br>の<br>の<br>の<br>の<br>の<br>し<br>の<br>の<br>の<br>の<br>の<br>の<br>の<br>の<br>の<br>の<br>の<br>の<br>の |              |  |  |  |
|----------------------------------------------------------------------------------------------------|--------------|--|--|--|
| 请输入账号                                                                                                    |              |  |  |  |
| 请输入密码                                                                                                    |              |  |  |  |
| 验证码<br><b>mp3B</b>                                                                                                    |              |  |  |  |
| 登录                                                                                                    |              |  |  |  |
|                                                                                                    | 注册账号   忘记密码? |  |  |  |
| 北京中医药大学就业信息网版权所有.                                                                                                    |              |  |  |  |

(也可先点击登录再选择"学生服务" ——"职业个体咨询"。)

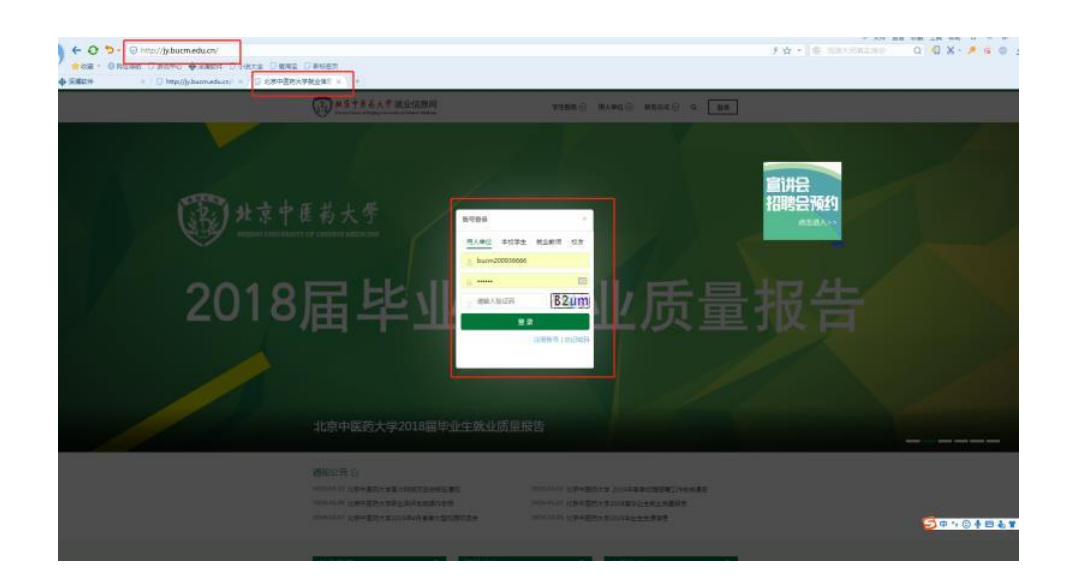

## 2 激活账号

输入手机号,激活账号,关注"北京中医药大学就业指导中心"(如忘记密码请联系招 生就业处许美琳老师)。

## 3 职业个体咨询具体流程

学生登录就业网预约——咨询师确认——预约成功——咨询前一日系统给双方 发送提示短信——学生进行正式咨询——咨询师续约或者结案——咨询师填写 个体咨询记录表

 老师在微信上收到预约通知后(需关注"北京中医药大学就业指导中心" 微信公众号),老师们可以直接在微信端回复确认学生的预约申请,也可 以登录就业信息网确认。

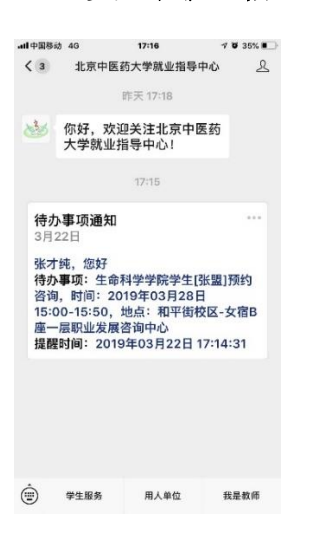

2、咨询师确认 (学生在老师回复确认前可取消,回复确认后不可以取消;

学生可以在咨询日的两日以前(含两日)申请取约;在咨询日的前一日停止预约。预约时间范围限制在2周内,学生只能预约本周和下一周的咨询。)

#### ①在微信端回复确认学生的预约申请

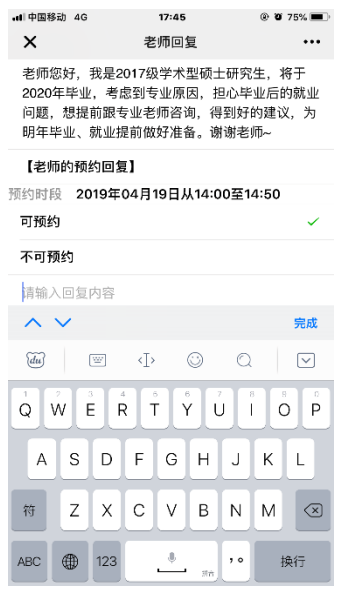

#### ②登录就业信息网-学生预约管理 确认学生预约。

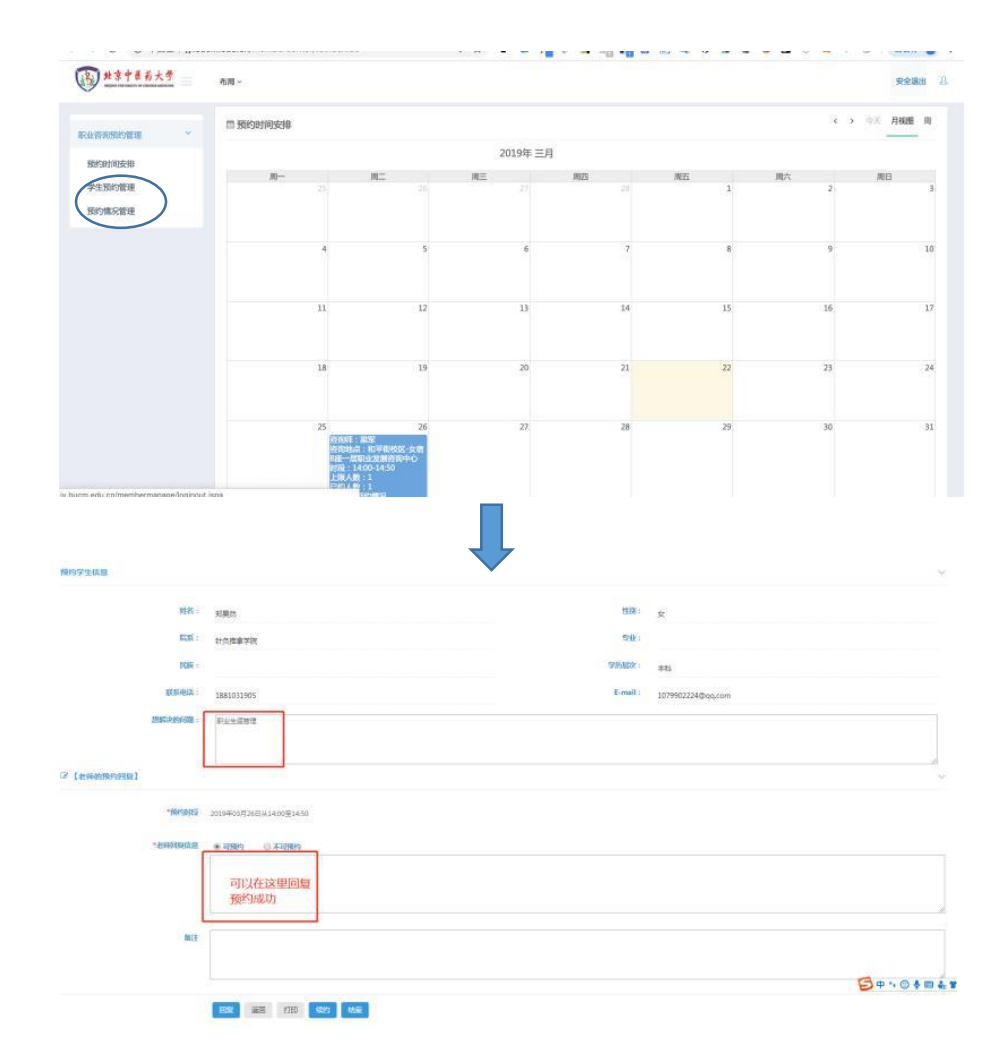

#### 3、与学生正式预约见面。

4.、关于续约(如咨询问题已完全解决,请跳过这一步直接结案)

即一次咨询后来访者的问题没有完全解决,还需要再次预约咨询,咨询师可以在就业系统中为来访者续约,预约下次咨询时间。(续约时间可以选择已排班时间,也可新加排班)

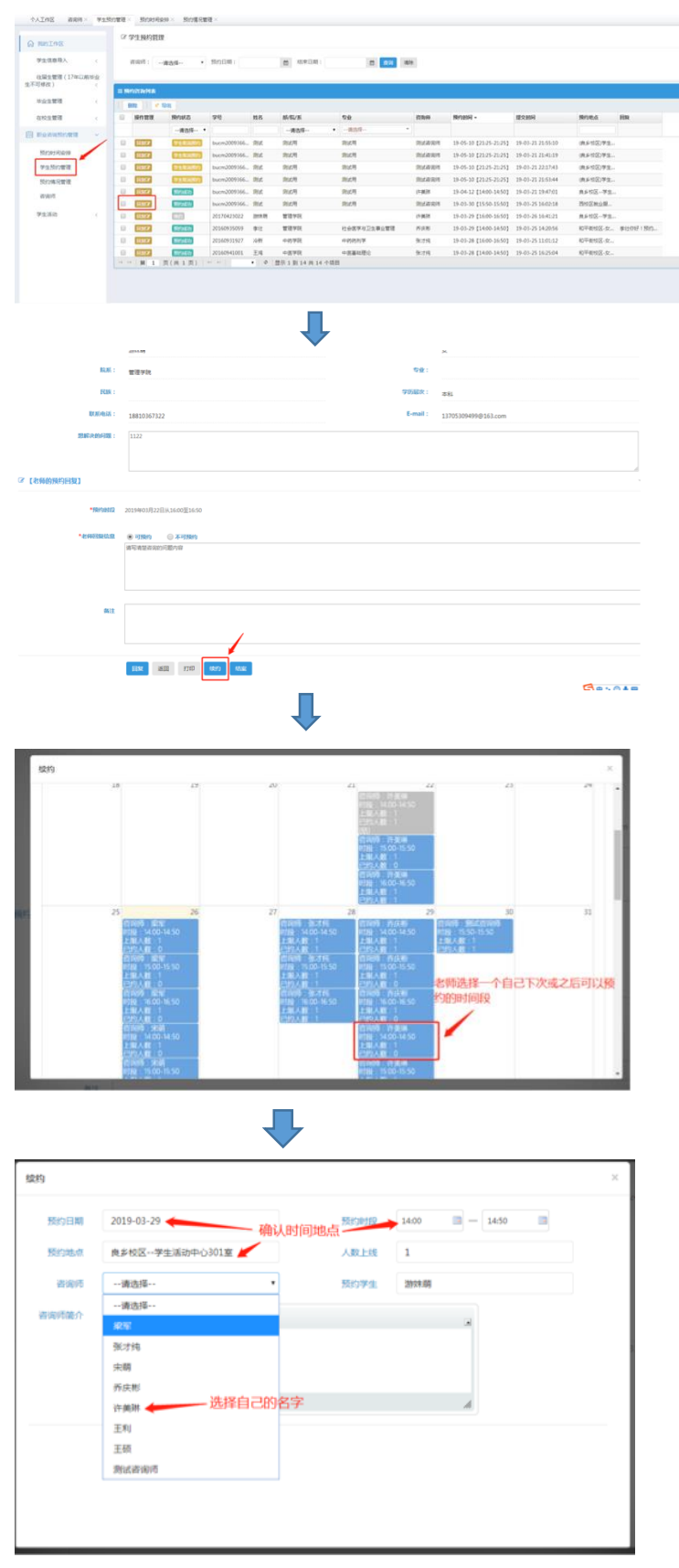

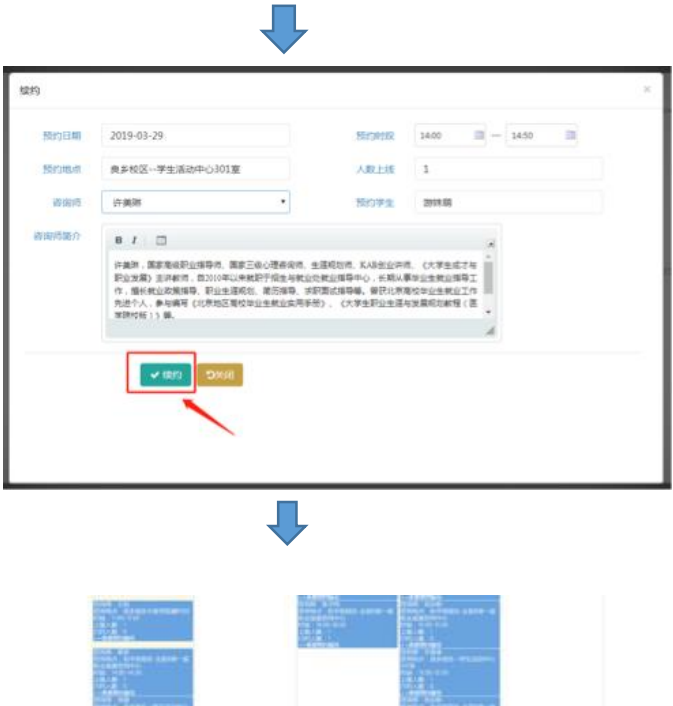

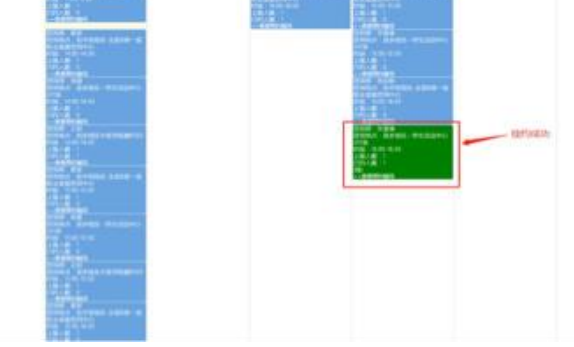

### 5. 咨询师结案

关于结案,即来访者的咨询结束,不需要续约,即可结案。

| 人工作名 資産時 予算的   10011013     10011013     10011013     10011013     10011013     10011013     10011013     10011013     10011013     10011013     10011013                                                                                                    | nntil × Sinkolen × Sinkerter<br>Ruff: |                                  |                                                                                                    |                                       |                     |     |
|----------------------------------------------------------------------------------------------------|---------------------------------------|----------------------------------|----------------------------------------------------------------------------------------------------|---------------------------------------|---------------------|-----|
| R01195<br>学生活意与入 <<br>住屋生営道(17年に初か会<br>で学校) く<br>新会生営道 く                                                                                                    | R.M. :                                | 256                              |                                                                                                    |                                       | н                   |     |
| 学生信息与入 <<br>11単生管理(12年12月1日点<br>11単生管理 <                                                                                                    |                                       | 848                              |                                                                                                    | <b>58</b> :                           | 847                 |     |
| 11日日1日日(17年13月1日日)<br>11日日日日(<br>11日日日日(                                                                                                    | K08 :                                 |                                  |                                                                                                    | <b>758</b> 次:                         |                     |     |
| (#R) (<br>的注意理 (                                                                                                    |                                       | 100 M                            |                                                                                                    |                                       | 40                  |     |
| ENCOMPT (                                                                                                    | BORPESA :                             | 18810492101                      |                                                                                                    | E-mail :                              | 18810492101@163.com |     |
|                                                                                                    | 2590 A 2014 (2018                     | w                                |                                                                                                    |                                       |                     |     |
|                                                                                                    |                                       |                                  |                                                                                                    |                                       |                     |     |
| CONVERSION .                                                                                                    | @ [&MM9849830]                        |                                  |                                                                                                    |                                       |                     |     |
| 50004509<br>9+950000                                                                                                    |                                       |                                  |                                                                                                    |                                       |                     |     |
| NOM-REI                                                                                                    | *194546123                            | 2019年05月10日从21.25至21.25          |                                                                                                    |                                       |                     |     |
| 191                                                                                                    | *##894.0.0                            | ○ 可预约 ○ 不可预约                     |                                                                                                    |                                       |                     |     |
| 12.50                                                                                                    |                                       |                                  |                                                                                                    |                                       |                     |     |
|                                                                                                    |                                       |                                  |                                                                                                    |                                       |                     |     |
|                                                                                                    |                                       |                                  |                                                                                                    |                                       |                     |     |
|                                                                                                    | 831                                   |                                  |                                                                                                    |                                       |                     |     |
|                                                                                                    |                                       |                                  |                                                                                                    |                                       |                     |     |
|                                                                                                    |                                       |                                  |                                                                                                    |                                       |                     |     |
|                                                                                                    |                                       |                                  |                                                                                                    |                                       |                     |     |
| -1-0 and - 40                                                                                                    |                                       |                                  |                                                                                                    |                                       |                     |     |
| manufact.                                                                                                    |                                       |                                  |                                                                                                    |                                       |                     |     |
| LANSE COLONS                                                                                                    |                                       |                                  |                                                                                                    |                                       |                     |     |
| 1441                                                                                                    |                                       |                                  |                                                                                                    | 5                                     | -                   |     |
|                                                                                                    |                                       |                                  |                                                                                                    | Column Law                            |                     | - T |
|                                                                                                    |                                       |                                  |                                                                                                    | I PROPERTY.                           |                     |     |
|                                                                                                    |                                       |                                  |                                                                                                    | P. Co. Bridge Street                  |                     |     |
| Permitteen -                                                                                                    |                                       |                                  |                                                                                                    | 204002                                |                     |     |
| Arantas                                                                                                    |                                       |                                  |                                                                                                    | i i i i i i i i i i i i i i i i i i i |                     |     |
|                                                                                                    |                                       |                                  |                                                                                                    | ingle Bree                            | -                   |     |
| 10000000000000000000000000000000000000                                                                                                    |                                       |                                  |                                                                                                    |                                       |                     |     |
| Annese                                                                                                    |                                       |                                  |                                                                                                    | 4                                     |                     |     |
| ACCEPT C                                                                                                    |                                       |                                  |                                                                                                    |                                       |                     |     |
| Annual Contraction Contraction |                                       |                                  |                                                                                                    |                                       | -                   |     |
| anger i<br>Pressenter i<br>Aronae<br>Robines<br>Robines<br>Robines<br>Robines<br>Robines                                                                                                    |                                       | Tay one                          | and the second second                                                                                                    |                                       |                     |     |
| nizet :<br>ferminet :<br>dominet<br>sublet<br>den<br>sublet<br>den<br>sublet<br>sublet<br>sublet                                                                                                    | _                                     | a Tay enter<br>A Lu              | and the second second sec |                                       |                     |     |
| nitet i<br>Pontriet i<br>Arman<br>Politika<br>Pontriet i                                                                                                    |                                       | Tarrenan<br>Tarrenan<br>Tarrenan |                                                                                                    |                                       |                     |     |
| Anne Construction of Construction of Construct |                                       | in fan en an                     |                                                                                                    |                                       |                     |     |

#### 6、填写个体咨询记录

关于咨询记录,为了刚好的记录学生来访情况及问题处理情况,除了便于咨询师及时记录给 老师们准备了**《就业咨询记录》**本,同时也需要咨询师在咨询后登陆就业系统填写来访者的 咨询记录。每一次咨询(包括续约或者结案)都需要填写个体咨询记录。

| ⑦ 【老师的預約回复】      |                             |
|------------------|-----------------------------|
| *預約时段            | 2019/#04/J03EU.17.05/#17.05 |
| *老师回复信息          | ○可预约 ○不可预约                  |
| 醫注               |                             |
|                  |                             |
|                  | 6X X8 710 479 4X 4378×C2    |
| 填写咨询记录           |                             |
| <u>就业意</u> 向(选填) | 他名:<br>行金:<br>同位:           |
| ★本次咨询的主要问题       |                             |
| •咨询过程简记          |                             |
| *案例分析            |                             |

#### 附微信绑定方法:

关注"北京中医药大学就业指导中心"公众号

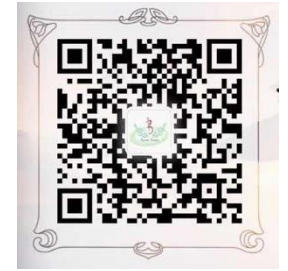

点击菜单栏的"我是教师" ——"我的" ——"绑定"

在"消息提醒"处可获取预约信息。

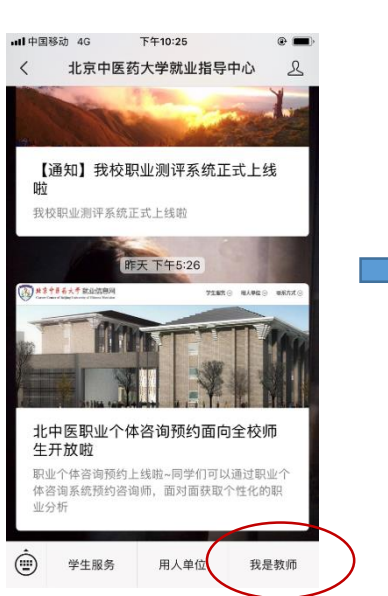

| 北京中医                        | 约入学别业          | 业创业日           |
|-----------------------------|----------------|----------------|
| 圆 <u>********</u><br>2018届毕 | 业生就业质          | 质量报告           |
| 招聘信息                        |                | 更多             |
| 太极集团有限公司                    | 03-20          |                |
| 山东威高药业股份有限公司 03-20          |                |                |
| 北京京丰制药集团有                   | 有限公司           | 03-20          |
| 求职意向                        | )<br>)<br>招聘会  | 」<br>加<br>通知公告 |
| 日<br>往届生去向查询                | 「「「」           |                |
| 開発                          | 114 /G/ 3/E RE | 2607           |

#### 北古山库药大学就小微亚台

📶 中国移动 4G 🐇 下午3:14 @ 📭 × 北京中医药大学就业微平台 •••